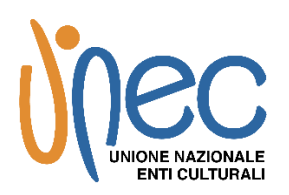

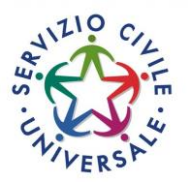

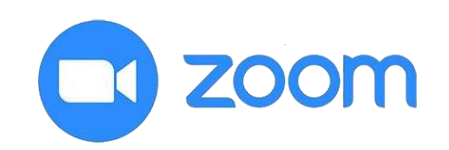

# GUIDA COLLOQUI PIATTAFORMA ZOOM SERVIZIO CIVILE UNIVERSALE

Ultimo aggiornamento 16/03/2022

## **Come scaricare l'app Zoom Meetings**

- Scarica dal sito <u>https://zoom.us/download</u> l'app Zoom per PC, Mac, Tablet o Smartphone, a seconda del dispositivo che intendi utilizzare. Se il download non parte in automatico cliccasu "Scarica" in corrispondenza della voce "Client Zoom per riunioni".
- La dotazione tecnica è a carico del candidato.
- Procedi all'installazione di Zoom sul tuo dispositivo.
- Riceverai dalla nostra sede, <u>alla mail collegata al tuo SPID</u>, <u>il giorno precedente al colloquio entro le</u> <u>ore 15:00</u> (o nei giorni precedenti) il LINK per accedere alla sessione (se non dovessi ricevere il LINK entro le ore 15:00 del giorno precedente al colloquio contattaci: tel. 081 0681646 - cell. 3893107498 – email: segreteria@unec.tv).
- Ricorda che, in caso di mancato collegamento, sarai escluso dalla selezione.
- La presenza del candidato al colloquio online verrà verificata attraverso l'esibizione di un documento di identità valido.

### Come partecipare alla sessione di colloqui

Clicca sul link che hai ricevuto (ricorda di collegarti con qualche minuto di anticipo). Il link è evidenziato in rosso nell'immagine

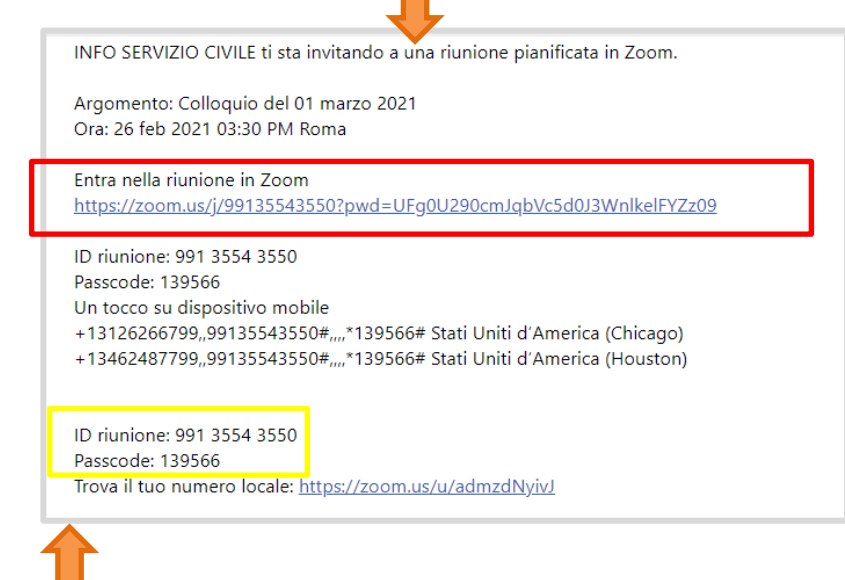

Su alcuni particolari dispositivi è possibile che venga richiesto un **passcode e ID riunione**, anch'essi indicati nella mail che hai ricevuto. **Passcode e ID riunione sono evidenziati in giallo nell'immagine.** 

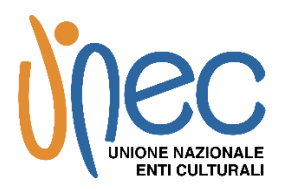

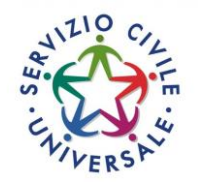

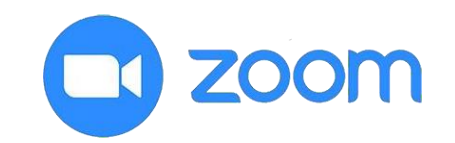

- A questo punto si aprirà una finestra di dialogo nel browser, clicca sulla voce "Apri ZoomMeetings"

| Aprire Zoom Meetings?                                                      |                    |         |
|----------------------------------------------------------------------------|--------------------|---------|
| https://zoom.us vuole aprire questa applicazione.                          |                    |         |
| Consenti sempre a zoom.us di aprire link di questo tipo nell'app associata |                    |         |
|                                                                            |                    |         |
|                                                                            | Apri Zoom Meetings | Annulla |
|                                                                            |                    |         |

- Inserisci il tuo nome e cognome completi, verificandone la correttezza, quando richiesto

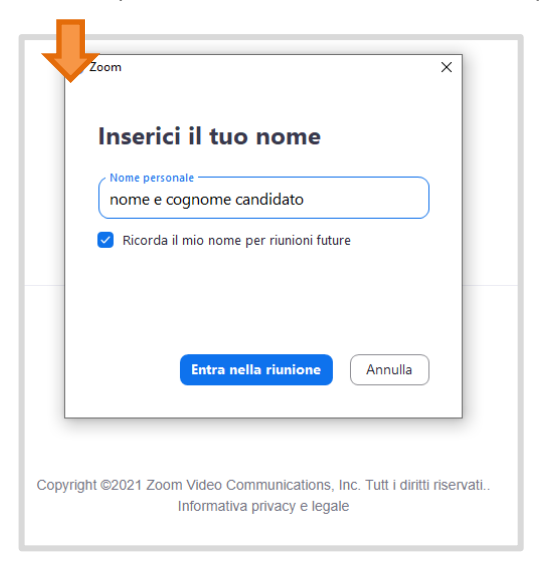

 Appena cliccato su "Entra nella riunione" devi attendere che l'organizzazione ti concede l'accesso a partecipare alla sessione

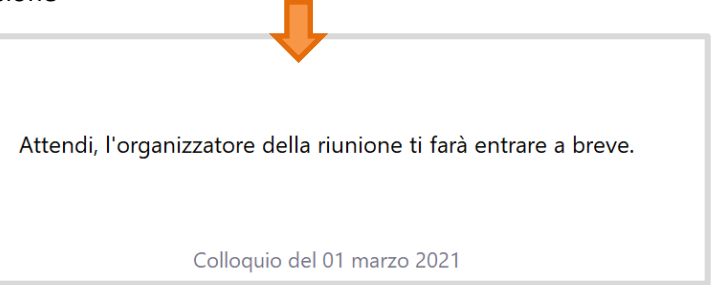

- Il programma potrebbe chiedere quale fonte audio bisogna utilizzare, clicca su "Entra con l'audio del dispositivo"

Entra con l'audio del computer

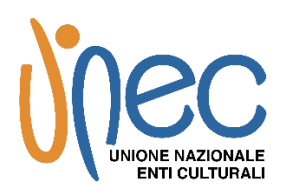

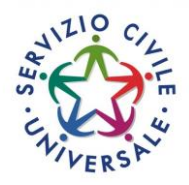

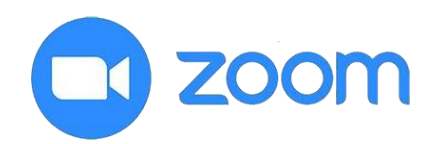

### Come sostenere il colloquio

- Durante il colloquio on-line, è fatto divieto di registrare, per intero o in parte, con strumenti di qualsiasi tipologia, l'audio, il video o l'immagine della seduta e di diffondere gli stessi dati in qualsivoglia modo siano stati ottenuti. I comportamenti non conformi a quanto prescritto dovranno essere denunciati alle autorità competenti. Durante lo svolgimento del colloquio on-line, gli uditori dovranno, a meno di istruzioni diverse fornite dalla regia tecnica: tenere sempre la telecamera accesa; tenere spento il microfono; non interagire tramite chat. La violazione di una sola di queste prescrizioni comporta l'espulsione d'ufficio dalla stanza virtuale da parte della commissione o da parte della regia tecnica.
- **<u>Prepara il tuo documento di riconoscimento valido</u> per autenticare la tua presenza.**
- Il selettore effettuerà una breve presentazione e poi darà inizio ai colloqui. Segui le istruzioni del selettore e attiva il tuo microfono <u>solo su indicazione.</u>
- Per attivare o disattivare il tuo microfono e la tua videocamera utilizza gli appositi pulsanti in basso a destra.

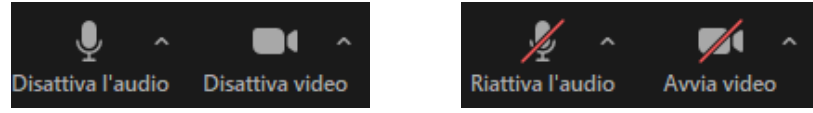

- Nel caso in cui si sia uditore per il colloquio di un altro candidato, non è consentito attivare il proprio microfono, interrompere o disturbare la sessione.
- Se un candidato disturba la sessione il selettore ha la facoltà di rimuoverlo o farlo tornare in sala d'attesa.
- Per porre eventuali domande puoi utilizzare la funzione di alzata di mano.
- Al tuo turno per effettuare il colloquio il selettore ti inviterà ad attivare il microfono.
- Una volta completato il colloquio puoi abbandonare la sessione cliccando su "Lascia" e poi su "Lascia riunione".

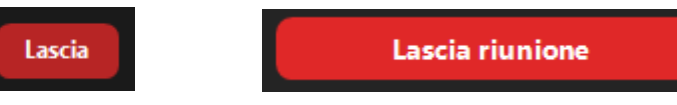

#### Ricorda:

- Puoi preventivamente effettuare delle prove per verificare che Zoom sia perfettamente funzionante sul dispositivo che intendi utilizzare durante il colloquio. Puoi creare tu stesso un account gratuito sul sito <u>www.zoom.us</u>, (avendo cura di registrarti con la mail collegata allo SPID) e provare ad effettuare una riunione verificando il corretto funzionamento di audio e video.
- Prepara preventivamente il documento di riconoscimento valido da esibire al selettore.
- Il microfono dovrà essere sempre disabilitato, non è consentito attivarlo se non su indicazionedel selettore.
- Non disturbare o interrompere la sessione, segui le indicazioni del selettore. Qualsiasi richiesta potrà essere esposta utilizzando la funzione "Alza la mano".